## HƯỚNG DẪN TRA CỨU THỜI KHÓA BIỂU

Bước 1: Truy cập website "Trường Đại học Xây dựng Miền trung" theo 02 cách:

- + C1: Tìm kiếm từ khóa "Đại học Xây dựng Miền trung" bằng công cụ Google;
- + C2: Nhập địa chỉ "https://muce.edu.vn/"

Bước 2: Di chuyển về cuối trang tại "Danh mục bạn cần biết" chọn mục "Thời khóa biểu"

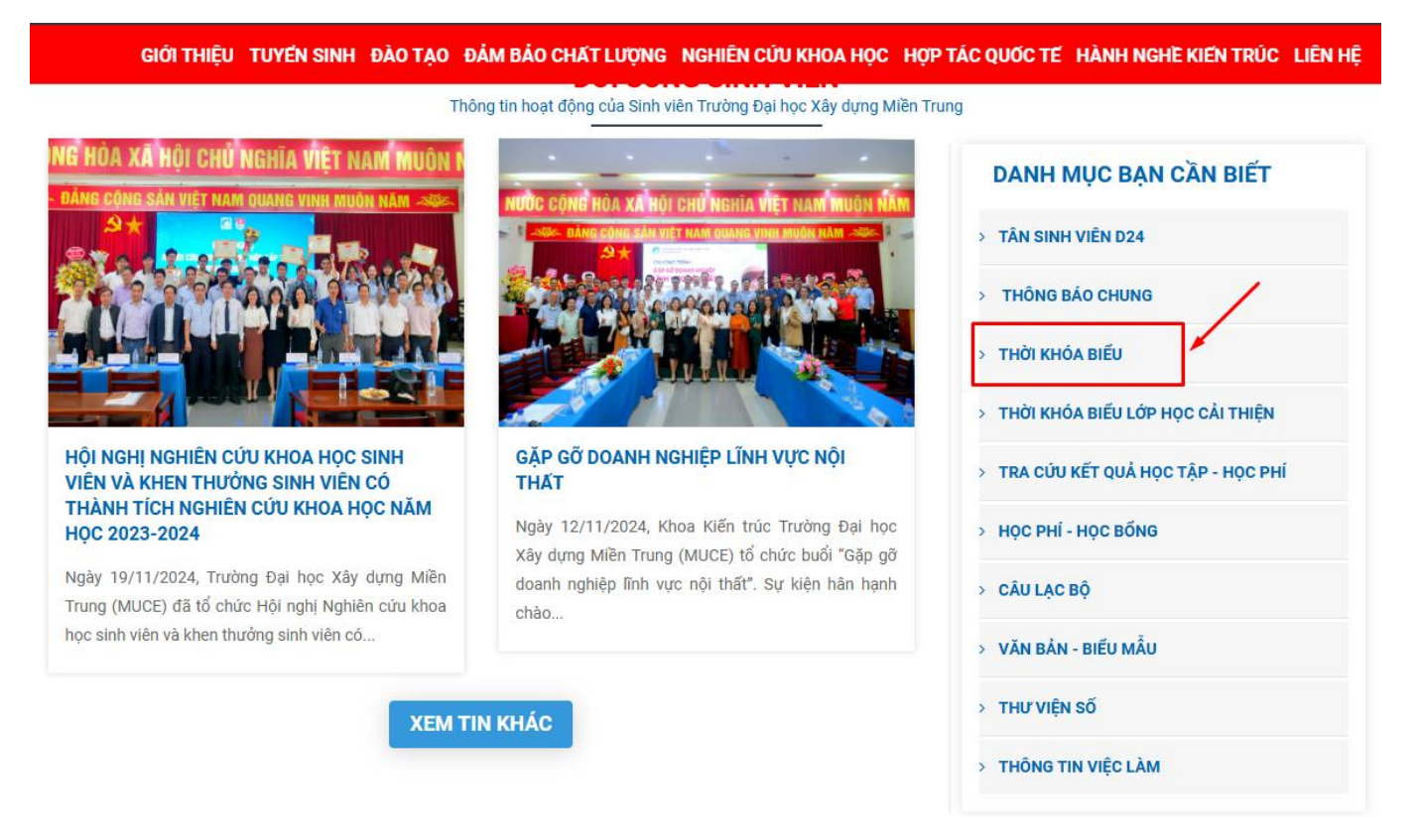

Tại đây sinh viên chọn đường dẫn để xem thời khóa biểu theo tuần tương ứng (VD: Sinh viên muốn tra cứu lịch học, thi ngày 19/11/2024, sinh viên chọn mục: "THỜI KHÓA BIỂU TUẦN 17 ĐẾN TUẦN 20, HỌC KÌ 1, NĂM HỌC 2024-2025 (TỪ NGÀY 11/11/2024 ĐẾN NGÀY 08/12/2024)"

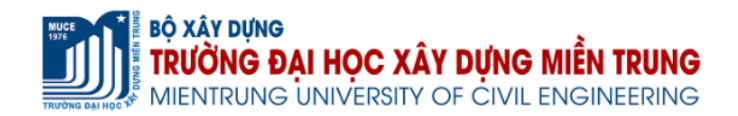

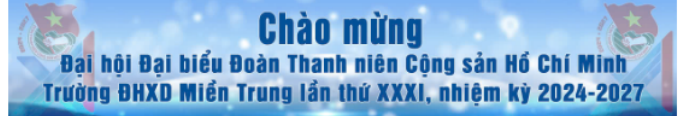

GIỚI THIỆU TUYỂN SINH ĐÀO TẠO ĐẢM BẢO CHẤT LƯỢNG NGHIÊN CỨU KHOA HỌC HỢP TÁC QUỐC TẾ HÀNH NGHỀ KIẾN TRÚC LIÊN HỆ

TRANG CHỦ / SINH VIÊN / THỜI KHÓA BIỂU

Thông báo thời gian nghỉ tết Âm lịch Ất Tỵ, năm 2025 đối với học viên, sinh viên

THỜI KHÓA BIỂU TUẦN 17 ĐẾN TUẦN 20, HỌC KÌ 1, NĂM HỌC 2024-2025 (TỪ NGÀY 11/11/2024 ĐẾN NGÀY 08/12/2024)

THỜI KHÓA BIỂU TUẦN 13 ĐẾN TUẦN 16, HỌC KÌ 1, NĂM HỌC 2024-2025 (TỪ NGÀY 14/10/2024 ĐẾN NGÀY 10/11/2024)

THỜI KHÓA BIỂU TUẦN 9 ĐẾN TUẦN 12, HỌC KÌ 1, NĂM HỌC 2024 - 2025 (TỪ NGÀY 16/9 ĐẾN NGÀY 13/10/2024)

- DANH MỤC BẠN CẦN BIẾT
- > TÂN SINH VIÊN D24
- > THÔNG BÁO CHUNG
- > THỜI KHÓA BIỂU
- > THỜI KHÓA BIẾU LỚP HỌC CẢI THIỆN

Bước 3: Tra cứu lịch học

+ **B3.1:** Sinh viên tải file thời khóa biểu theo liên kết để tra cứu Thời khóa biểu các học phần, phòng học, số tiết học;

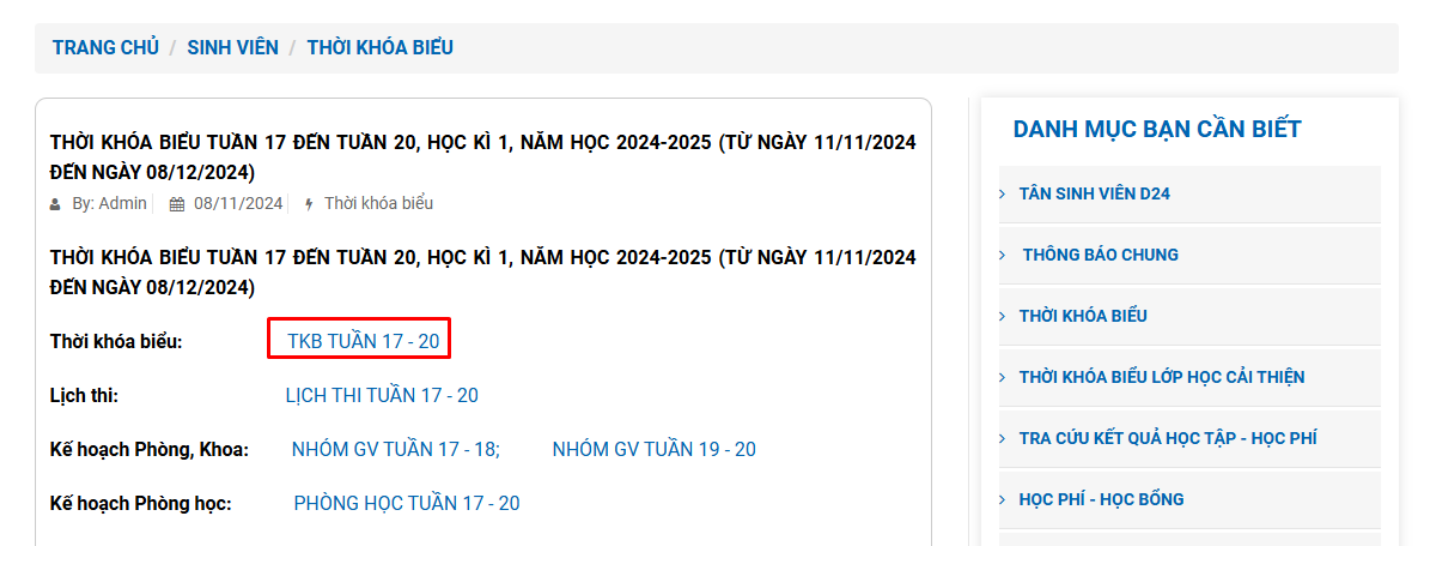

+ B3.2: Giao diện file "TKB TUẦN ...." bao gồm các nội dung:

1. Sheet "TKB TUAN ....": thông tin các học phần, phòng học, số tiết học toàn trường;

| TUÀN                                | THỨ | NGÀY     | BUÖI                        | TIÉT                                   | D24XDK1                                                            | D24XDK2                                                                                                    | D24XDK3   | D24XDK4 | D24KTR1                                                                | D24KNT1                                                                                                    | D24CTC1 | D24CDK1      | D   |
|-------------------------------------|-----|----------|-----------------------------|----------------------------------------|--------------------------------------------------------------------|----------------------------------------------------------------------------------------------------|-----------|---------|------------------------------------------------------------------------|----------------------------------------------------------------------------------------------------|---------|--------------|-----|
| LỊCH HỌC HỌC KÌ I-NĂM HỌC 2024-2025 | NĂM | 05/12/24 | Sáng<br>Chíêu               | 1->3<br>4->5<br>6->7<br>8->9<br>10->12 | B2-101 52-54<br>CHCS(3)(M.Xanh)<br>B2-101 55-56<br>CHCS(2)(M.Xanh) |                                                                                                    | btin<br>P | ag      | B2-408 40-42<br>AV1(3)(M.Linh)<br>B2-408 29-64<br>TOANCC(2)(Th.Loan)   | B2-202 28-hét<br>TOANCC(3)(Th.Loan)<br>B2-202 29-hét<br>HHHH1(2)(M.Tân)                                                                                                    |         | btin<br>ÔN T | THI |
|                                     | SÁU | 06/12/24 | Tôi<br>Sáng<br>Chíều        | 1->3<br>4->5<br>6->7<br>8->9           | B2-101 57-59<br>CHCS(3)(M.Xanh)                                    | B2-108 52-53<br>CHCS(2)(M.Xanh)                                                                                      |           |         | B2-408 43-hél<br>AV1(3)(M.Linh)<br>B2-408 24-25<br>NMKTRDT(2)(K.Trang) | A.SAN2 29-hết<br>GDTC1(4)(V.Đông)                                                                                                    |         |              |     |
|                                     | BÁY | 07/12/24 | Tôi<br>Sáng<br>Chiêu<br>Tôi | 1->3<br>4->5<br>6->7<br>8->9<br>10->12 | B2-101 60-hét<br>CHCS(2)(M.Xanh)                                   | B2-108 54-56<br>CHCS(3)(M.Xanh)                                                                                      |           |         | B2-207C 41-43<br>TINDC(3)(T.Son)<br>B2-207C 44-hét<br>TINDC(2)(T.Son)  | B2-503 50-52   THUAT2(3)(A.Nurong) B2-503   B2-503 53-54   THUAT2(2)(A.Nurong) B2-503   B2-503 55-56   THUAT2(2)(A.Nurong) B2-503   B2-503 57-58   THUAT2(2)(A.Nurong) S7-58   THUAT2(2)(A.Nurong) S7-58 |         |              |     |
| <                                   |     | TKB TUAN | 17-20                       | HS-S                                   | V THI GV                                                           | <thoi gian="" len<="" td=""><td>NLOP&gt; (+)</td><td></td><td>: (4</td><td></td><td></td><td>-</td><td>1</td></thoi> | NLOP> (+) |         | : (4                                                                   |                                                                                                    |         | -            | 1   |

**2. Sheet "HSSV":** thông tin các học phần, phòng học, số tiết học của 1 lớp; (Sinh viên nhập tên lớp cần tra cứu tại mục đánh dấu. VD: *tra cứu lớp D24XDK1*)

| T                                                                                   | HÒ'I                        | KHĆ                                    | DA BIÊI   | J TUẦN                               | 17                                             | ÐÉN                    | TUẦN                                                                                                    | 20                                           |          |                                        |                                                   |          |                 | @                     |
|-------------------------------------------------------------------------------------|-----------------------------|----------------------------------------|-----------|--------------------------------------|------------------------------------------------|------------------------|----------------------------------------------------------------------------------------------------|----------------------------------------------|----------|----------------------------------------|---------------------------------------------------|----------|-----------------|-----------------------|
| DÀNH CHO HS - SV<br>nhập (hoặc chọn) Tên Lớp<br>Nhập tên lớp<br>cần tra cứu D24XDK1 |                             |                                        |           |                                      |                                                |                        | ĐH XD MIEN TR<br>Thời gian lên lớp<br>Buổi sáng: 07h00 vào lớp<br>Buổi chiều: 13h30 vào lớp<br>Buổi tối: 18h00 vào lớp |                                              |          |                                        |                                                   | EN TRUNG |                 |                       |
| THỨ                                                                                 | THỨ BUỔI T                  |                                        | тнол кнол | A BIỂU TUÀN 17                       |                                                | THỜI KHÓA BIỂU TUẦN 18 |                                                                                                    | THỜI KHÓA BIỂU TUẦN 19                       |          | THỜI KHÓA BIẾU TUẦN                    |                                                   | 20       |                 |                       |
|                                                                                     |                             |                                        | NGÂY      | КН Њ.С                               | 'TAP                                           | NGÂY                   | КН Њ.С                                                                                                    | ΤĂΡ                                          | NGÂY     | КН Њ.С                                 | ΤĄΡ                                               | NGÂY     | КН Њ.С          | ΤAP                   |
| HAI                                                                                 | Sáng<br>Chiêu               | 1->3<br>4->5<br>6->7<br>8->9<br>10->12 | 11/11/24  | B2-101<br>VLD<br>B2-101<br>AV1       | 34-36<br>IC(3)(B.Phi)<br>32-33<br>I(2)(M.Linh) | 18/11/24               | B2-205C<br>TINDC<br>B2-205C<br>TINDC                                                                                   | 36-38<br>(3)(Chí.Sỹ)<br>39-40<br>(2)(Chí.Sỹ) | 25/11/24 | B2-205C<br>TINDC(<br>B2-205C<br>TINDC( | 41-43<br>3)(Chí.Sỹ)<br>44-hết<br>2)(Chí.Sỹ)       | 02/12/24 | B2-101<br>THMLI | 41-43<br>V(3)(T.Đao)  |
| BA                                                                                  | Tối<br>Sáng<br>Chiều<br>Tối | 1->3<br>4->5<br>6->7<br>8->9<br>10->12 | 12/11/24  | B2-207C<br>TINDC<br>B2-207C<br>TINDC | 31-33<br>(3)(Chí.Sỹ)<br>34-35<br>:(2)(Chí.Sỹ)  | 19/11/24               | A.SAN1<br>GDTC                                                                                                    | 29-hết<br>1(4)(V.Hoc)                        | 26/11/24 | B2-101<br>VLDC<br>B2-101<br>THMLN(     | 39-41<br><u>(3)(B.Phi)</u><br>36-37<br>(2)(T.Đạo) | 03/12/24 | B2-101<br>THMLI | 44-hết<br>N(2)(T.Đạo) |

## Chú thích các ký hiệu:

+ "B2-101": tên Giảng đường và tên Phòng học (B1 là Giảng đường khu B1).

Khu A Có 3 Giảng đường ký hiệu là A2, A3, A4; Khu B có 01 Giảng đường B1 từ Phòng B1-201 đến B1-508;

|     | Sáng  | 1->3   |          | B2-101 | 34-36<br>VLDC(3)(B.Phi) |
|-----|-------|--------|----------|--------|-------------------------|
|     |       | 4->5   |          | B2-101 | 32-33<br>AV1(2)(M.Linh) |
| HAI | Chiều | 6->7   | 11/11/24 |        |                         |
|     |       | 8->9   |          |        |                         |
|     | Tối   | 10->12 |          |        |                         |

+ "34-36": là thứ tự tiết thứ 34 đến tiết

thứ 36 của học phần (Trong ví dụ là tiết 34, tiết 35, tiết 36 của học phần VLDC)

+ "VLDC": là tên học phần (Trong ví dụ là học phần Vật lý đại cương);

+ "(3)": là số tiết học trong buổi hôm đó (Trong ví dụ là 3 tiết);

+ "(B.Phi)": Là tên Giảng viên giảng dạy học phần đó. Trong ví dụ là Tiến sĩ Nguyễn Bá Phi;

**Lưu ý:** Thời khóa biểu 4 tuần thông báo 1 lần, mỗi tuần có thể khác nhau, vì vậy Sinh viên phải xem Thời khóa biểu hàng tuần;